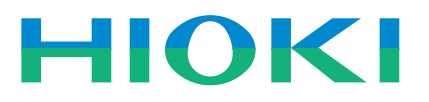

## デマンド監視装置 3672LC 動作確認手順書

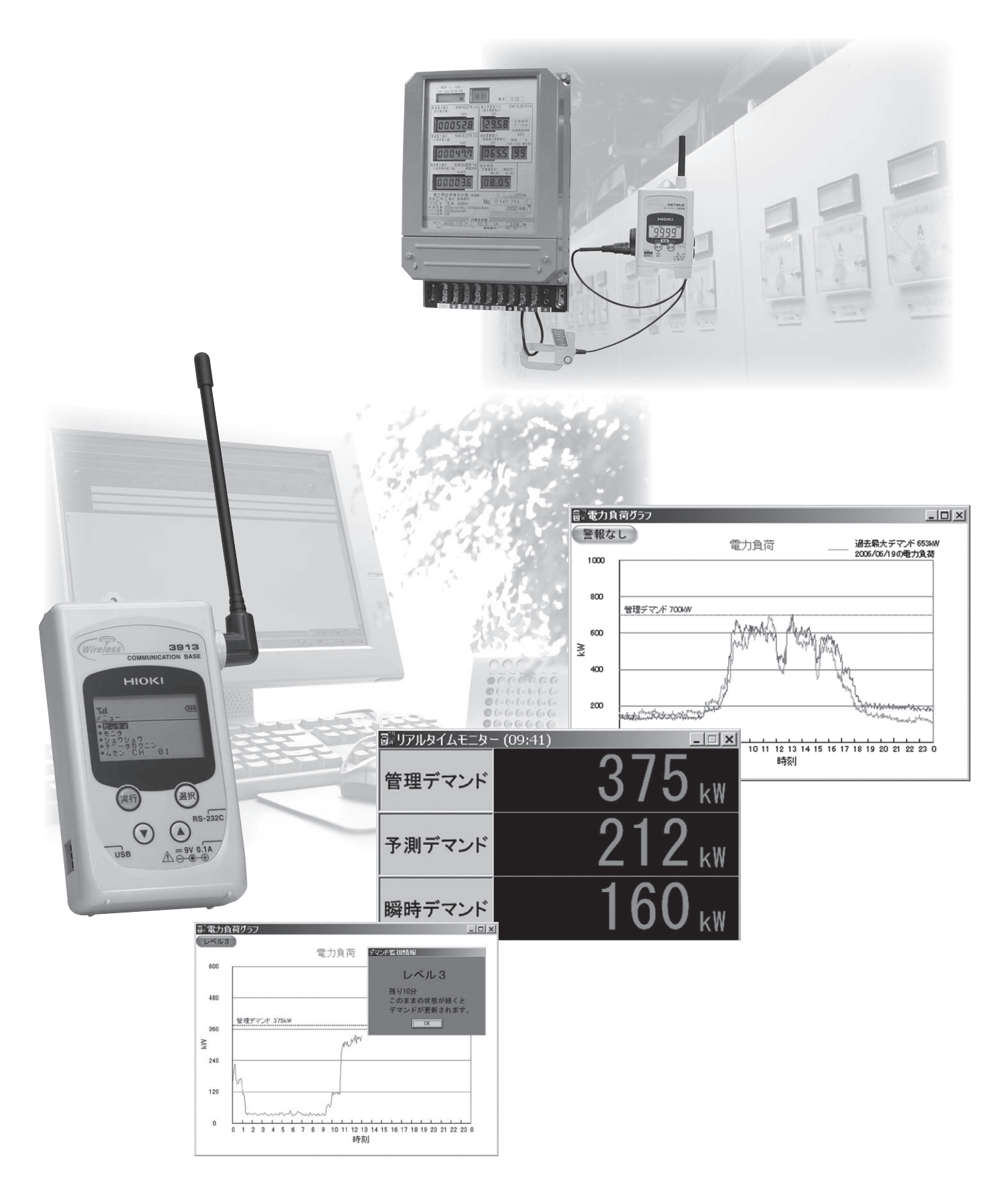

```
Wireless Utility が起動していますか。

ひ

Wireless Utility を起動してください。
```

Wireless Utilityの画面の上側に「記録動作中」と青文字で表示されていますか。

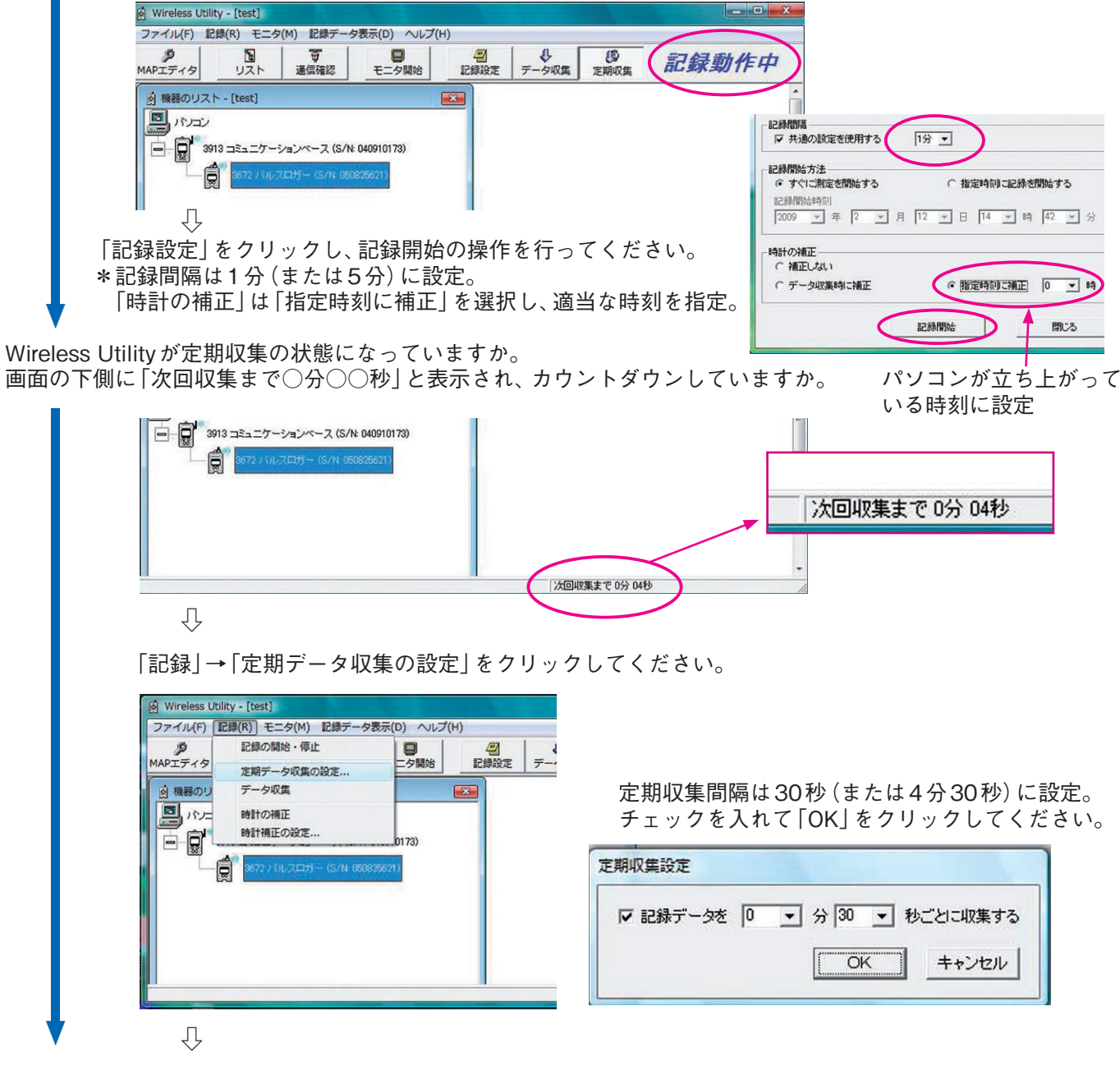

カウントダウンが0分0秒となったときに、「データ収集」のウィンドウが表示されるか。 (タイミングによっては収集にいかない場合あり、2~3回確認する)

| 672 パルス | ロガー (S/N: 050 | 1825621)の CH1 記録データ収集中 |
|---------|---------------|------------------------|
| 過時間     | 00:00:02      | (残り時間目安 00:00:06 )     |
|         |               |                        |
|         |               |                        |
|         |               | キャンセル                  |
|         |               | キャンセル                  |
|         |               | (キャンセル)                |

4ページの【お問い合わせ先】までご連絡をお願いします。

2

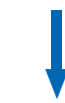

記録データが収集できていますか。

Wireless Utility Viewerを開き、現在時刻(約1分前)までのデータが存在するか確認してください。

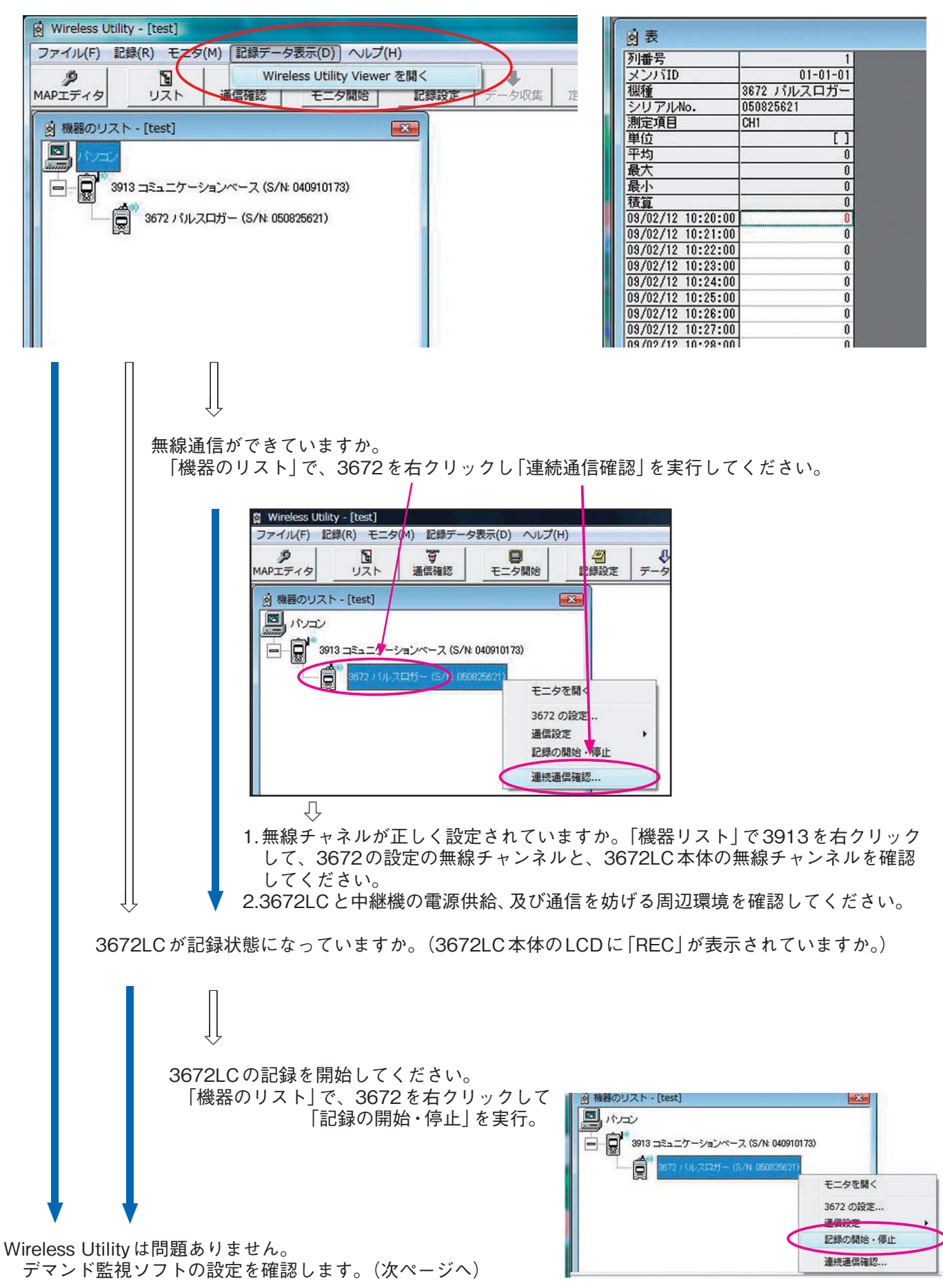

デマンド監視ソフトが起動していますか。

Ŷ

デマンド監視ソフトを起動してください。

デマンド監視ソフトの画面の下側に「デマンド監視中」と表示されていますか。

|              | 3006 デマンド生(ロンド(アモロ)(4)<br>ファイム(4) デマンド生(4)の 長市(1) シール(7) シインドシ(19) へんプ(4) デモ(5)<br>ラン(4) 目前 単原) 単一回(10)                         |                                                                                                    |
|--------------|----------------------------------------------------------------------------------------------------|----------------------------------------------------------------------------------------------------|
|              | ************************************                                                                                            | デマンド禁領=<br>データ作成                                                                                                    |
|              |                                                                                                    |                                                                                                    |
|              |                                                                                                    | ▲ 「「「「「」」」を見ていた。                                                                                                    |
|              | $\hat{\nabla}$                                                                                                    |                                                                                                    |
| Ĩ            | デマンド監視開始・停止]→デマンド監視<br>1.「データ取得設定」の記録ファイル名が<br>(Wireless Utilityの記録ファイル名と<br>2.「データ取得設定」の通信モジュールIC<br>(Wireless UtilityのMAPエディタ | 開始・停止ウインドウの[データ取得設定]をクリック。<br>間違っていませんか。<br>同じにします)<br>↓、計測モジュールIDが間違っていませんか。<br>ጶと同じIDに設定してください)                                                                                                    |
|              | データ取得設定                                                                                                    | (\$\u00e9 Winkes Ubity\u00e7 (\$)<br>\$\u00e9 \u00e9 |
|              | 記録ファイル (*hrp)を開く<br>C※Program Files¥HIOKI¥Demand Checker Demo¥Demoh                                                             |                                                                                                    |
|              | モジュール10道択<br>通信モジュールID 01 ▼ 計測モジュールID 01 ▼<br>2.                                                                                |                                                                                                    |
|              | CT比設定<br>[4                                                                                                    | 305<br>313<br>313<br>313<br>313<br>313<br>313<br>313<br>313<br>313<br>31                                                                                                    |
|              | OK キャンセル                                                                                                    | < FONIBI, NOULEET 307 7(1,748-                                                                                                    |
| L.           | ノニュンド町相いコレのニーク両視恐中両五へ                                                                                                    |                                                                                                    |
| [            | デマンド監視を開始してください。<br>デマンド監視開始・停止]→デマンド監視                                                                                         | 開始・停止ウインドウの[開始]をクリック。                                                                                                    |
| ノコンの         | 時計が正しく設定されていますか。                                                                                                    |                                                                                                    |
|              | Ŷ                                                                                                    |                                                                                                    |
| l            | パソコンの時計を正しく設定してください                                                                                                    | ۱ <sub>o</sub>                                                                                                    |
| V            | Û                                                                                                    |                                                                                                    |
| とで確認<br>てを確認 | と設定は終了です。<br>しても正常に動作しない場合は、最寄りの                                                                                                | 営業所または、本社販売企画課までご連絡下さい。                                                                                                    |
| 置電機          | 株式会社                                                                                                    |                                                                                                    |
| 北(営)         | TEL 022-288-1931 FAX 022-288-1934                                                                                               | 名古屋 (営) TEL 052-462-8011 FAX 052-462-80                                                                                                    |
| 野(営)<br>~(学) | TEL 0268-28-0561 FAX 0268-28-0569                                                                                               | 大阪(営) TEL 06-6380-3000 FAX 06-6380-30                                                                                                    |
| (呂) 兄(〇〇)    | TEL 0/3-5835-2851 FAX 03-5835-2852                                                                                              | 山島オフィム IEL U82-879-2251 FAX U82-879-225<br>毎 岡(堂) TEL 002-482-3271 EAX 002-482-32                                                                                                    |
| (石) 不(       | TEL 045-470-2400 EAX 045-470-2420                                                                                               | 1曲 1四 (古) ILL U32-402-3211 FAA U32-402-32                                                                                                    |

本 社 販売企画課 TEL 0268-28-0560 FAX0268-28-0569